## How do I get into my Google Classrooms?

When logging into any of your school accounts, it is easiest to use ClassLink. Once you sign in with Google, your account will be linked and automatically access all of your passwords.

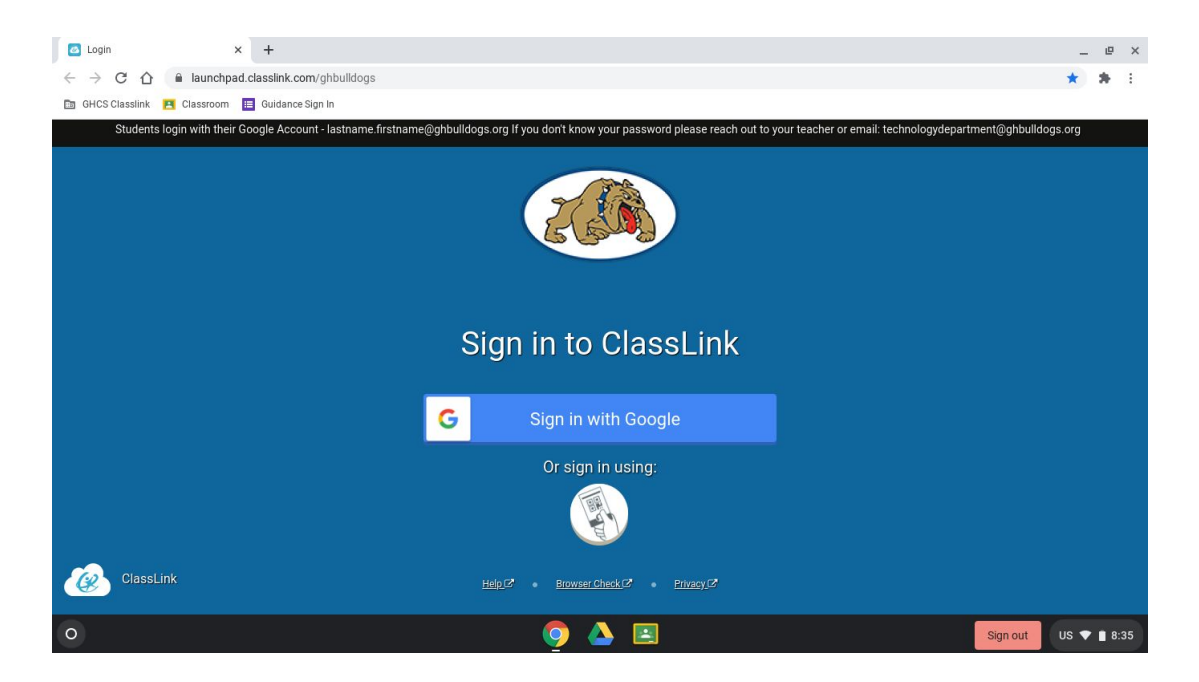

Once logged into ClassLink, locate the Google Classroom icon.

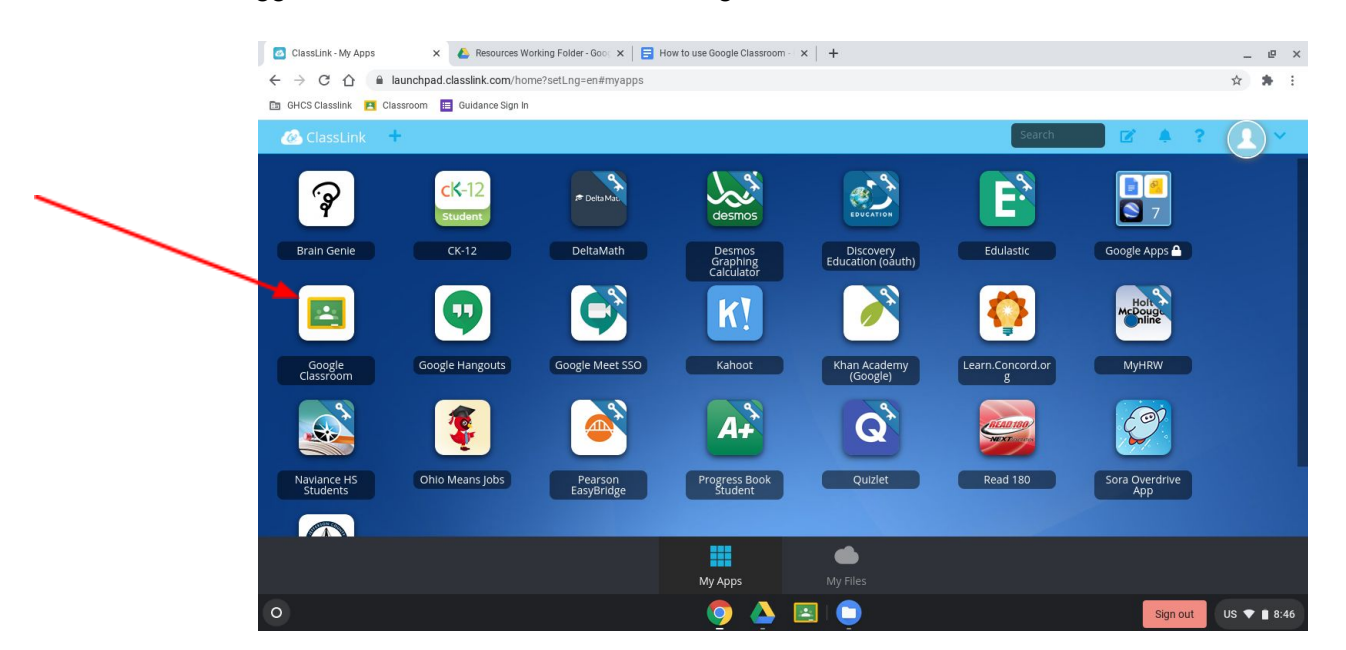

If you have never logged into a Google Classroom, your dashboard will look pretty empty. If you have your teacher's class code, click the + to join.

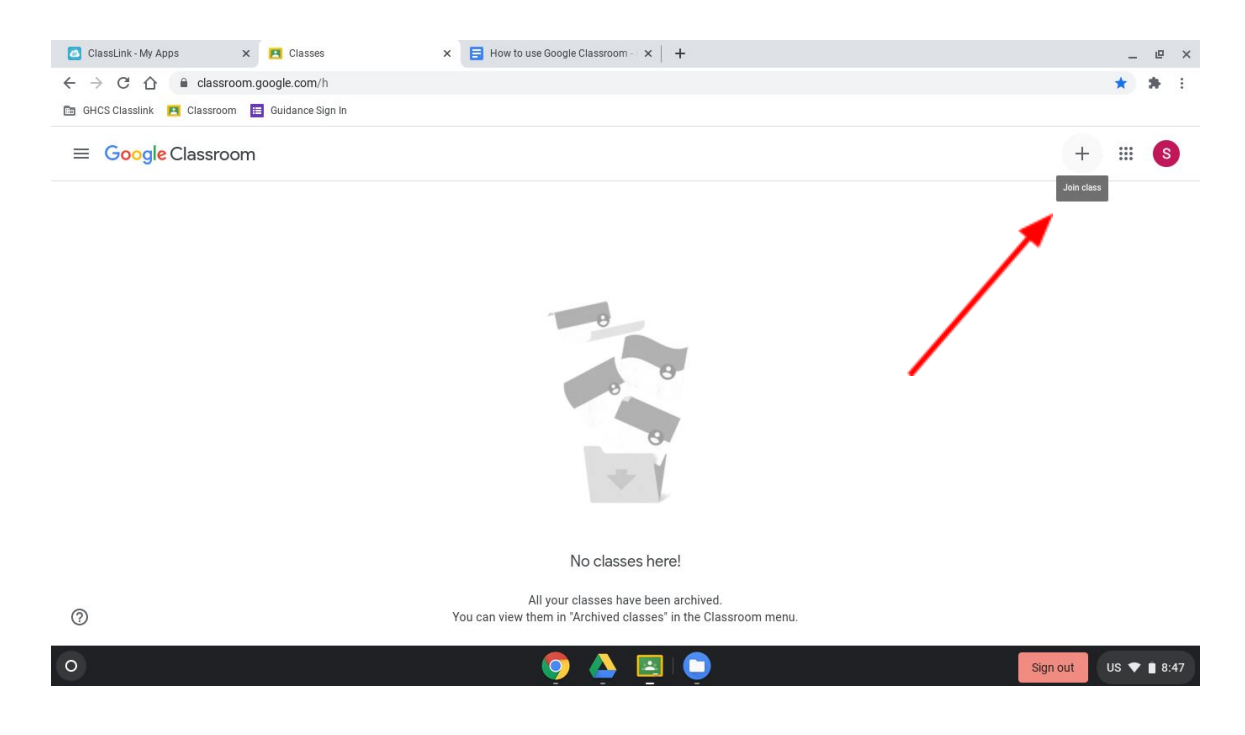

Type in the class code provided. Click join.

| ] GHCS Classlink 🖪 Classroom 🔲 Guidance | e Sign In                                                                                                    |      |
|-----------------------------------------|----------------------------------------------------------------------------------------------------|------|
| × Join class                            |                                                                                                    | Join |
|                                         | You're currently signed in as  Student Dietrich dietrich.student@ghbuildogs.org  Switch account                                                                                                    |      |
|                                         | Class code<br>Ask your teacher for the class code, then enter it here.                                                                                                    |      |
|                                         | Class code<br>z6tfa2q                                                                                                    |      |
|                                         | Class code       Z6tfa2q       To sign in with a class code                                                                                                    |      |
|                                         | Class code       Z6tfa2q       To sign in with a class code       • Use an authorized account                                                                                                    |      |
|                                         | Class code         Zótfa2q         To sign in with a class code         • Use an authorized account         • Use a class code with 5-7 letters or numbers, and no spaces or symbols                                                                              |      |
|                                         | Class code         Zótfa2q         To sign in with a class code         • Use an authorized account         • Use a class code with 5-7 letters or numbers, and no spaces or symbols                                                                              |      |
|                                         | Class code         Z6tfa2q         To sign in with a class code         • Use an authorized account         • Use a class code with 5-7 letters or numbers, and no spaces or symbols         If you have trouble joining the class, go to the Help Center article |      |

Once you have joined the class you should be able to see the class homepage/feed. Now let's join a class you were invited to join. Click on the hamburger button to get back to your Google Classroom homepage.

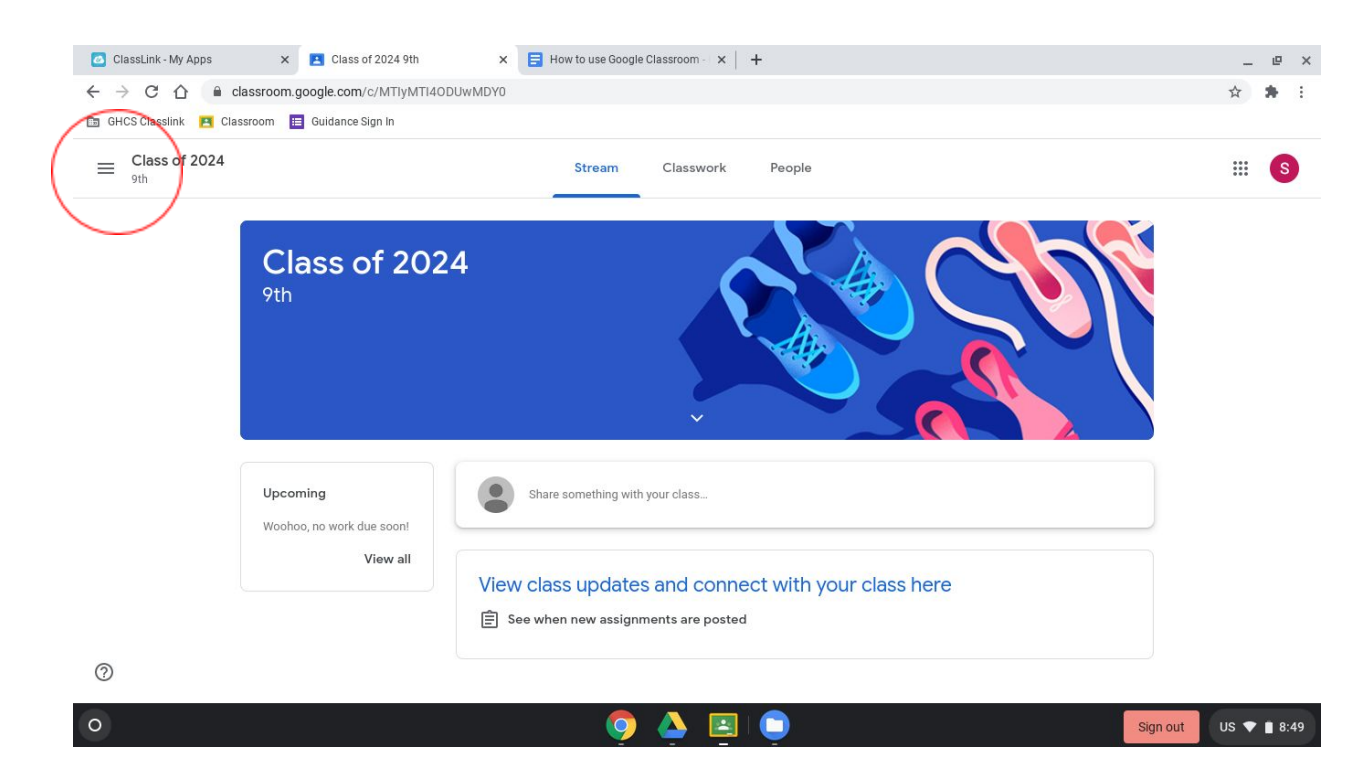

If you have been invited to join a Google Classroom, this is how you will get into the majority of your Google Classrooms, you simply need to click Join for each of the Classrooms you have listed.

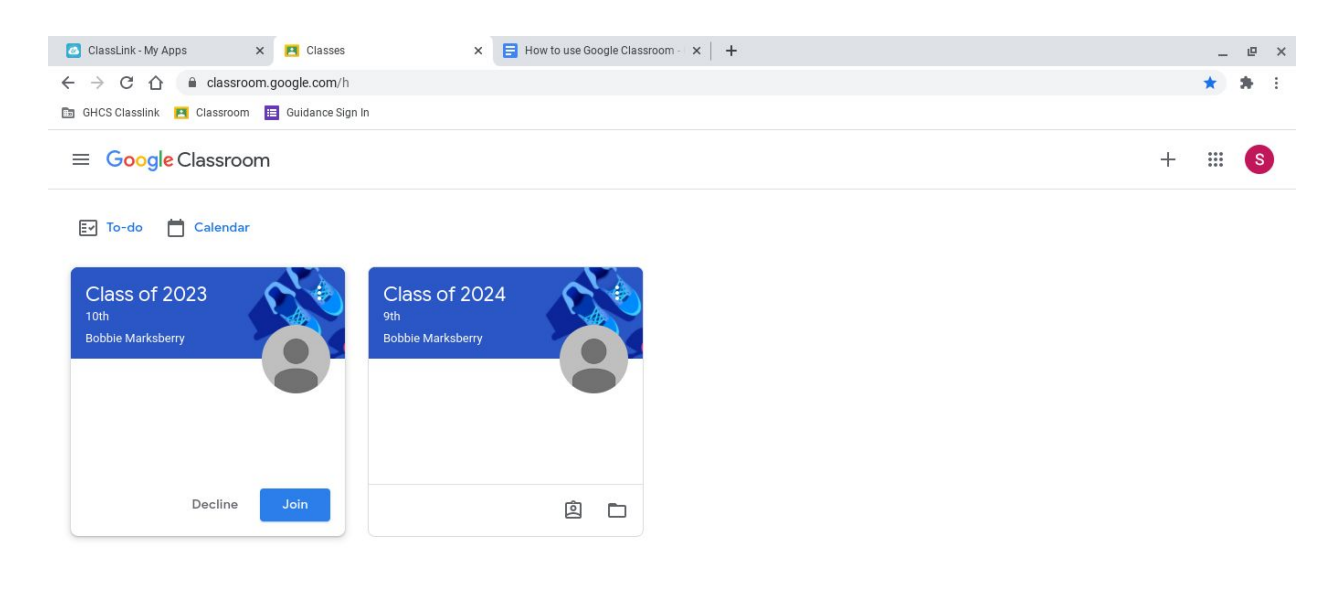

?

Once you have joined all of your Google Classrooms you may want to click around and see what you are able to do. The Stream is where your teachers will post important announcements and let you know of upcoming events in the class.

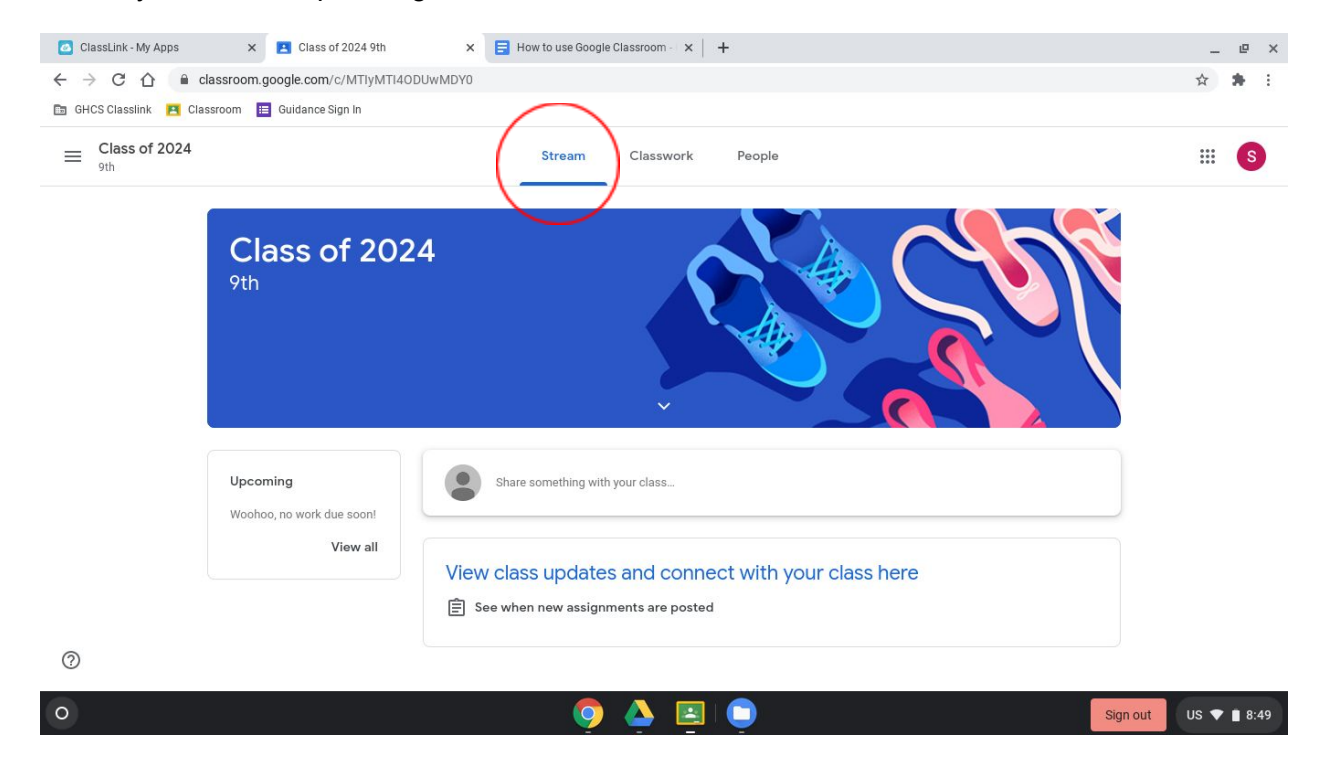

The Classwork tab is where you will find assignments and activities posted by your teachers.

| 🖸 ClassLink - My Apps x a Classwork for Class of 2024 9th x 📑 How to use Google Classroom - x + |                         |        |           |                                 | _     | ø   | × |  |
|-------------------------------------------------------------------------------------------------|-------------------------|--------|-----------|---------------------------------|-------|-----|---|--|
| ← → C △                                                                                         |                         |        | 1         | ☆                               | *     | :   |   |  |
| 🛅 GHCS Classlink 🖪 Classroom 🚦                                                                  | Guidance Sign In        |        |           |                                 |       |     |   |  |
| $\equiv Class of 2024$                                                                          |                         | Stream | Classwork | People                          |       | *** | S |  |
|                                                                                                 | Diew your work          |        |           | Google Calendar 🗋 Class Drive f | older |     |   |  |
|                                                                                                 | View all classwork here |        |           |                                 |       |     |   |  |
|                                                                                                 |                         |        |           |                                 |       |     |   |  |

| 0                                                     |           |                      |
|-------------------------------------------------------|-----------|----------------------|
| https://classroom.google.com/w/MTlyMTl4ODUwMDY0/t/all |           |                      |
| 0                                                     | o 💿 🍐 🖪 📮 | Sign out US 💎 🗎 8:49 |

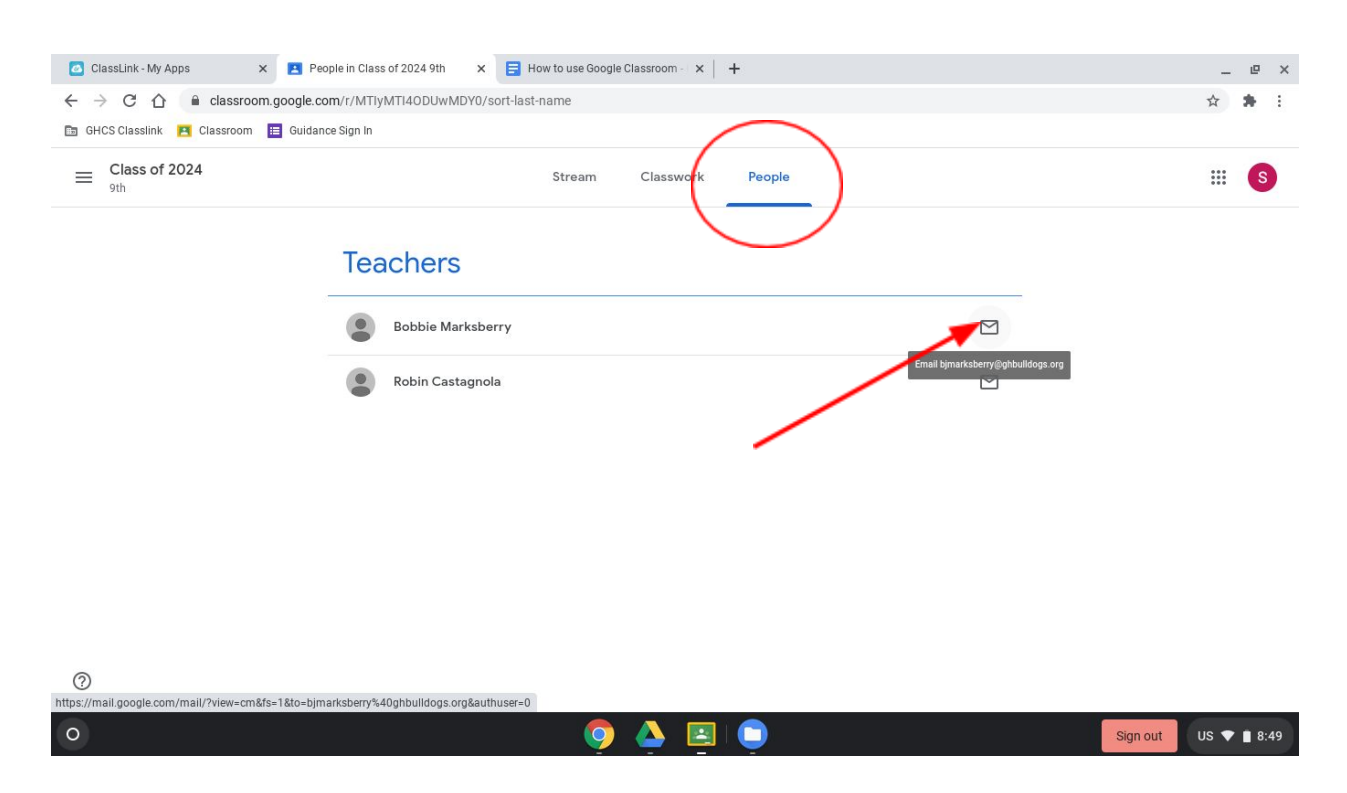

The People tab allows you to connect and email your teachers.

Please take a moment and join the Google Classroom for your graduating class.

```
For the class of 2024 use code: z6tfa2q
For the class of 2023: use code: yayjmij
For the class of 2022: use code: tvfknqx
For the class of 2021: use code: ofto55e
```